## Learning Center Student Referral in Banner Self-Serve

- Login to Banner Self-Serve
   Select Faculty Services
   Select Faculty Surveys

| G myMCC ×                                                                                                    | ×      |
|----------------------------------------------------------------------------------------------------|--------|
| 🗧 🔆 C 🟠 🛈 mymcc.monroecc.edu/render.UserLayoutRootNode.uP?uP_tparam=utf&utf=%2fcp%2fip%2flogin%3fsys%3dsctssb%26url%3dhttps://bannerp.monroecc.edu/pls/bpr1/twbkwbis.P_GenMenu?name=                    | ☆ :    |
| 🔢 Apps 🐰 Code of Conduct 💪 Google 📙 MCC 📓 myMCC 👹 Institutional Research 🥼 Peritor Webistrano - 🕸 Research Requests 🚆 ADIRONDACK RIVER 🔚 LC SWIPE 🎦 HR (PeopleAdmin)                                    |        |
| myMCC                                                                                                    |        |
| " Back to<br>Banner Tab Employee Tutorials<br>Email                                                                                                    | Logout |
| Personal Information Alumni and Friends Faculty Services Employee                                                                                                    |        |
| Search Go RETURN TO MENU SITE MAP HELP                                                                                                    |        |
| Faculty Services                                                                                                    |        |
| Student Information Menu<br>Display student information: View a student's schedule; Process registration overrides; Process a student's registration, View a student's Degree Works - Degree Evaluation |        |
| Active Assignments<br>Access to class lists, valilists, syllabi, office hours and detail schedule.                                                                                                    | - 1    |
| Add or Drop Classes<br>Register or drop students from courses (need student PIN)                                                                                                    | - 1    |
| Advisor Menu<br>View a studen's transcript: View a studen's grades; View a studen's Degree Works - Degree Evaluation                                                                                    | - 1    |
| Assignment History<br>Display all sections you have faught for each semester.                                                                                                    | - 1    |
| Attendance, Withdrawal & Final Grades                                                                                                    | - 1    |
| CRN Selection                                                                                                    | - 1    |
| Detail Class List<br>Detail information about each student including degree information.                                                                                                    | - 1    |
| Detail Wait List<br>Detail information about each student                                                                                                    | - 1    |
| FACE Administration and CAPP Archives                                                                                                    | - 1    |
| Faculty Detail Schedule                                                                                                    |        |
| Faculty Grade Summary                                                                                                    |        |
| Faculty Surveys                                                                                                    |        |
| Look Up Classes                                                                                                    |        |
| Office Hours                                                                                                    |        |
| Registration Compliance Results                                                                                                    |        |
| Registration Overrides<br>Allows you to override pre-requisites and maximum seats for your course.                                                                                                    |        |

## 4. Select Learning Center Student Referral

| 🕼 myMcc 🗙 🚬 The second second | x      |
|----------------------------------------------------------------------------------------------------|--------|
| 🗧 🔶 🕫 🏠 🚺 🛈 mymcc.monroecc.edu/render.UserLayoutRootNode.uP?uP_tparam=utf8utf=%2fcp%2fip%2flogin%3fsys%3dsctssb%26urf%3dhttps://bannerp.monroecc.edu/pls/bpr1/twbkwbis.P_GenMenu?name= 🗙                                                                                                    | :      |
| 🔢 Apps 🖑 Code of Conduct 💪 Google 📒 MCC 🕼 myMCC 📓 Institutional Research 🍐 Peritor Webistrano - 🝿 Research Requests 🚂 ADIRONDACK RIVER 🛅 LC SWPE 🗅 HR (PeopleAdmin)                                                                                                    |        |
| nyMCC                                                                                                    |        |
| , Bank to<br>Banner Tab<br>Employee   Tutoriels                                                                                                    | Logout |
| Personal Information Alumni and Friends Faculty Services Employee                                                                                                    |        |
| Search Go RETURN SITE MAP HELP                                                                                                    |        |
| Faculty Survey Menu                                                                                                    |        |
| College Navigator Academic Progress Report Report academic progress for college navigator participants.                                                                                                    |        |
| CSTEP Academic Progress Report Forms<br>allow Linktochts under Academic OTSF windent in their classes                                                                                                    |        |
| EOP Student Academic Performance Reporting                                                                                                    |        |
| Learning Center Student Referral                                                                                                    |        |
| Reporting of Needs of Students with Autism Certification                                                                                                    |        |
| Service-Learning Checklist                                                                                                    |        |
| Student Athlete Academic Performance                                                                                                    |        |
| Veteran Academic Progress<br>Report academic performance for veteran students in your classes                                                                                                    |        |
| RELEASE: 8.8.2S                                                                                                    | _      |
| © 2018 Ellucian Company L.P. and its affiliates.                                                                                                    |        |

## 5. Select the term you are referring for i.e. Spring 2018 then click submit

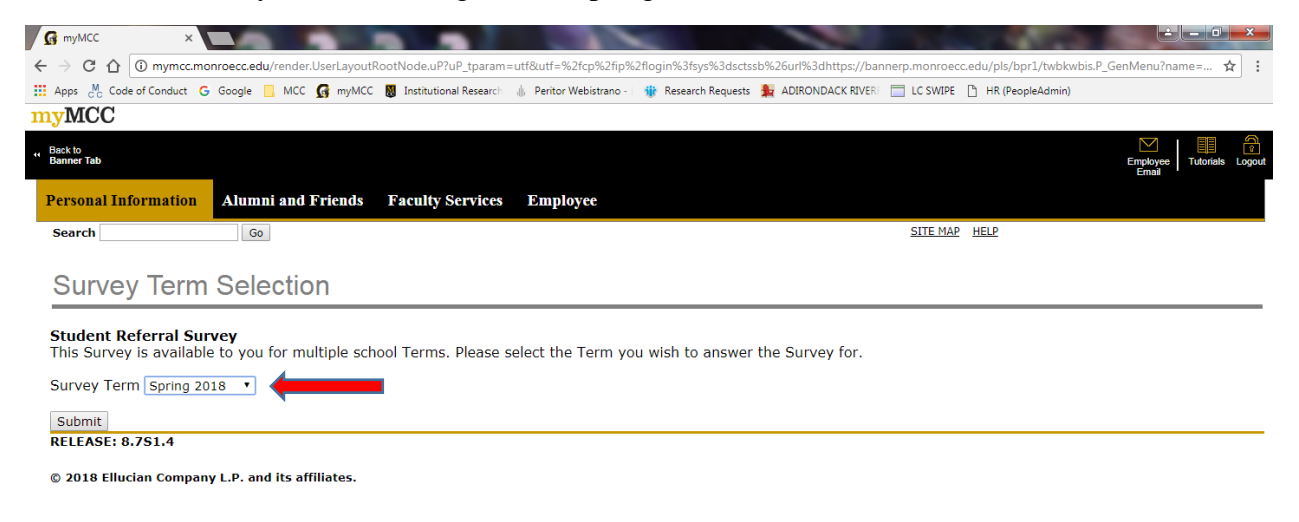

6. Choose the course you would like to make the referrals for then click next page

| G myMCC                                                | ×                                                                  |                                                       |                                                                     |                                              | and the second second                         | ± _ □ <mark>×</mark>                     |
|--------------------------------------------------------|--------------------------------------------------------------------|-------------------------------------------------------|---------------------------------------------------------------------|----------------------------------------------|-----------------------------------------------|------------------------------------------|
| ÷ → Ĉ  🛈 mym                                           | ncc.monroecc.edu/render.UserLayou                                  | tRootNode.uP?uP_tparam=utf&ut                         | f=%2fcp%2fip%2flogin%3fs                                            | ys%3dsctssb%26url%3dhttps://                 | bannerp.monroecc.edu/pls/bpr                  | 1/twbkwbis.P_GenMenu?name= 🕁 🗄           |
| Apps M Code of Condu                                   | uct <b>G</b> Google 📙 MCC 🚮 myMC                                   | C 📕 Institutional Research 🥼 Per                      | itor Webistrano - 🗌 🍿 Researd                                       | :h Requests 🛛 🛔 ADIRONDACK RIV               | ERF 📄 LC SWIPE 🕒 HR (Peopl                    | leAdmin)                                 |
| nyMCC                                                  |                                                                    |                                                       |                                                                     |                                              |                                               |                                          |
| Back to<br>Banner Tab                                  |                                                                    |                                                       |                                                                     |                                              |                                               | Employee Tutorials Logout                |
| Personal Informati                                     | ion Alumni and Friends                                             | Faculty Services Em                                   | ployee                                                              |                                              | SITE MAP HELP                                 |                                          |
| Search                                                 | 00                                                                 |                                                       |                                                                     |                                              |                                               |                                          |
| Name: :                                                | Term: 201820 Sp                                                    | ring 2018 Survey Status:                              | Not Completed                                                       |                                              |                                               |                                          |
| Survey Status  * - indicates a requi  * Select a Court | will appear as "not com<br>centers. Please n<br>ired field.<br>se: | vleted" due to the fact t<br>ote that upon exiting th | inter you complete to<br>hat this is an ongo<br>ie survey, a messag | ng survey, and stude<br>will appear that you | nts can be referred m<br>1 have submitted you | ultiple times to the learning<br>r data. |
| Course                                                 | DESCRIPTION                                                        |                                                       |                                                                     |                                              |                                               |                                          |
| <ul> <li>20643 MTH :</li> <li>21229 MTH :</li> </ul>   | 160-012 Statistics I<br>160-016 Statistics I                       | -                                                     |                                                                     |                                              |                                               |                                          |
| Page 1 of 4 Ne                                         | ext Page                                                           |                                                       |                                                                     |                                              |                                               |                                          |
| RELEASE: 8.7S1.4                                       |                                                                    |                                                       |                                                                     |                                              |                                               |                                          |
| <b>.</b>                                               |                                                                    |                                                       |                                                                     |                                              |                                               |                                          |
| © 2018 Ellucian Cor                                    | mpany L.P. and its affiliates.                                     |                                                       |                                                                     |                                              |                                               |                                          |

7. Here you can select ALL STUDENTS IN THE CLASS or an individual student to refer to the Learning Center (s). If you only have a few students to add, you need to process the entire referral for each student one at a time.

|                   | ×                      |                       |                        | -                      |    |                      |                                        |
|-------------------|------------------------|-----------------------|------------------------|------------------------|----|----------------------|----------------------------------------|
| mymo              | c.monroecc.edu/rend    | er.UserLayoutRootNode | .uP?uP_tparam=utf&u    | tf=%2fcp%2fip%2f       | 10 | login%3fsys%3dsctssb | login%3fsys%3dsctssb%26url%3dhttps://b |
| ode of Conduc     | t <b>G</b> Google 📙 MC | C 🕼 myMCC 🐻 Insti     | tutional Research 👍 Pe | ritor Webistrano - 🗌 🍿 | Re | esearch Requests     | esearch Requests 🛛 🙀 ADIRONDACK RIVE   |
| CC                |                        |                       |                        |                        |    |                      |                                        |
| 100               |                        |                       |                        |                        |    |                      |                                        |
| k to<br>iner Tab  |                        |                       |                        |                        |    |                      |                                        |
|                   |                        |                       |                        |                        |    |                      |                                        |
| sonal Informatio  | on Alumni and          | d Friends Facu        | ty Services En         | aployee                |    |                      |                                        |
| earch             | 60                     |                       |                        |                        |    |                      |                                        |
| arcii             | 60                     |                       |                        |                        |    |                      |                                        |
|                   |                        |                       |                        |                        |    |                      |                                        |
| ne: :             | Term:                  | 201820 Spring 2018    | Survey Status          | : Not Completed        | Ì  | 1                    | 1                                      |
| ndicates a requir | ed field.              |                       |                        |                        |    |                      |                                        |
|                   |                        |                       |                        |                        |    |                      |                                        |
|                   |                        |                       |                        |                        |    |                      |                                        |
| Students List     |                        |                       |                        |                        |    |                      |                                        |
| Electric List     |                        |                       |                        |                        |    |                      |                                        |
| Student ID        | Student Name           | Reporte               | d                      |                        |    |                      |                                        |
| 0>                | ALL STUDENTS           | IN CLASS              |                        |                        |    |                      |                                        |
| M001              |                        |                       | _                      |                        |    |                      |                                        |
| M00i              |                        |                       |                        |                        |    |                      |                                        |
| M001              |                        |                       |                        |                        |    |                      |                                        |
| M00i              |                        |                       |                        |                        |    |                      |                                        |
| M00:              |                        |                       |                        |                        |    |                      |                                        |
| M008              |                        |                       |                        |                        |    |                      |                                        |
| M001              |                        |                       |                        |                        |    |                      |                                        |
| M008              |                        |                       |                        |                        |    |                      |                                        |
| M004              |                        |                       |                        |                        |    |                      |                                        |
| M008              |                        |                       |                        |                        |    |                      |                                        |
| M001              |                        |                       |                        |                        |    |                      |                                        |
| M008              |                        |                       |                        |                        |    |                      |                                        |
| M00:              |                        |                       |                        |                        |    |                      |                                        |
| M001              |                        |                       |                        |                        |    |                      |                                        |
| M008              |                        |                       |                        |                        |    |                      |                                        |
| M001              |                        |                       |                        |                        |    |                      |                                        |
| M00:              |                        |                       |                        |                        |    |                      |                                        |
| M001              |                        |                       |                        |                        |    |                      |                                        |

8. This next page is where you select the Learning Center (s) that you would like to refer your student(s) to. You can select multiple Learning Centers, scroll down the page to see the entire list. Then click Next Page.

| 🚱 myMC                          |                                                                                                    | -   |
|---------------------------------|----------------------------------------------------------------------------------------------------|-----|
| $\leftrightarrow \rightarrow c$ | 🙆 💿 mymcc.monroecc.edu/render.UserLayoutRootNode.uP?uP_tparam=utf8tutf=%2fcp%2fip%2flogin%3fsys%3dsctssb%26url%3dhttps://bannerp.monroecc.edu/pis/bpr1/twbkwbis.P_GenMenu?name= 🏠 | :   |
| 🔛 Apps o                        | 🖞 Code of Conduct 💪 Google 📒 MCC 🔀 myMCC 👪 Institutional Research 🎄 Peritor Webistrano - 🍿 Research Requests 🚂 ADIRONDACK RIVER: 🛅 LC SWIPE 🕒 HR (PeopleAdmin)                    |     |
| myM0                            |                                                                                                    |     |
| " Back to<br>Banner Ta          | b<br>Employee Tutorials Log<br>Employee Tutorials Log                                                                                                    | but |
| Name                            | Term: 201820 Spring 2018 Survey Status: Not Completed                                                                                                    | ^   |
| <b>*</b> - ind                  | cates a required field.                                                                                                    | Ì   |
| <b>*</b> 1.                     | Please choose the learning center(s) that you wish the student to have access to.                                                                                                 | l   |
|                                 | Brighton - Academic Foundations                                                                                                    | l   |
|                                 | Brighton - Accounting & Economics                                                                                                    |     |
|                                 | Brighton - Electronic Learning Center (ELC) Righton - Engineering Science & Physics                                                                                               | l   |
|                                 | Brighton - Flex Pace                                                                                                    | I   |
|                                 | Brighton - Information & Computer Technology                                                                                                    |     |
|                                 | Brighton - Mathematics                                                                                                    |     |
|                                 | Brighton - Natural Science                                                                                                    |     |
|                                 | Brighton - Nursing                                                                                                    |     |
|                                 | Brighton - Psychology                                                                                                    | ¥   |
|                                 |                                                                                                    |     |

9. This next page is where you can type in or copy & paste the objectives for the student using the learning center. Please note there is a limit of 2,000 characters, which is about 8-tenths of a page of text.

| 🚱 myMCC                       | ×                                                             |                                                |                                         |                    |                                  | <b>1</b> 0 1                     | 1                      |               | Ê                 | - 0       | ×   |
|-------------------------------|---------------------------------------------------------------|------------------------------------------------|-----------------------------------------|--------------------|----------------------------------|----------------------------------|------------------------|---------------|-------------------|-----------|-----|
| · → C ① 🛈 my                  | mcc.monroecc.edu/render.UserLayou                             | RootNode.uP?uP_tparam=u                        | tf&utf=%2fcp%2fip%2                     | 2flogin%3fsys%3dso | tssb%26url%3dht                  | tps://bannerp.mon                | oecc.edu/pls/bp        | or1/twbkwbis. | P_GenMenu?na      | ame= 🏠    | :   |
| Apps M Code of Cond           | duct Ġ Google 📃 MCC 🚮 myMC                                    | 🛛 📓 Institutional Research                     | , Peritor Webistrano -                  | 🍿 Research Reques  | ts 💃 ADIRONDAG                   | CK RIVERF 📄 LC SV                | IPE 📋 HR (Peo          | pleAdmin)     |                   |           |     |
| <b>yMCC</b>                   |                                                               |                                                |                                         |                    |                                  |                                  |                        |               |                   |           |     |
| Back to<br>Banner Tab         |                                                               |                                                |                                         |                    |                                  |                                  |                        |               | Employee<br>Email | Tutorials | 090 |
| Personal Informa              | tion Alumni and Friends                                       | Faculty Services                               | Employee                                |                    |                                  |                                  |                        |               |                   |           |     |
| Search                        | Go                                                            |                                                |                                         |                    |                                  | SITE                             | MAP HELP               |               |                   |           |     |
| Name: :                       | Term: 201820 Sp                                               | ring 2018 Survey St                            | atus: Not Comple                        | eted               |                                  |                                  |                        |               |                   |           | -   |
| + - indicates a reg           | uired field                                                   |                                                |                                         |                    |                                  |                                  |                        |               |                   |           |     |
| * 2. Course obj<br>Learning C | jectives represent complex co<br>enter to accomplish these ob | ncepts for which stuc<br>jectives throughout t | dents require assi<br>he semester. (Lis | istance. Therefo   | ore, I recomm<br>5 below: limite | end that the s<br>ed to 2000 cha | udent name<br>racters) | d above h     | ave access        | to the    |     |
|                               |                                                               |                                                |                                         |                    |                                  |                                  |                        |               |                   |           |     |
| Page 4 of 4 p                 | rior Page Submit Submit and r                                 | efer another course                            |                                         |                    |                                  |                                  |                        |               |                   |           |     |
| RELEASE: 8.7S1.4              | 4                                                             |                                                |                                         |                    |                                  |                                  |                        |               |                   |           | _   |
|                               | -                                                             |                                                |                                         |                    |                                  |                                  |                        |               |                   |           |     |
| © 2018 Ellucian Co            | ompany L.P. and its affiliates.                               |                                                |                                         |                    |                                  |                                  |                        |               |                   |           |     |

Click submit and refer another course

Submit and refer another course

you will not be

Please note that if you select prompted that your data has been submitted until you are completely done with the referrals and select submit.